# Имобилайзер Daewoo, производство VDO

Предлаганият модул за Omega-MTRK позволява да се работи с имобилайзери Daewoo, произведени от фирмата VDO.

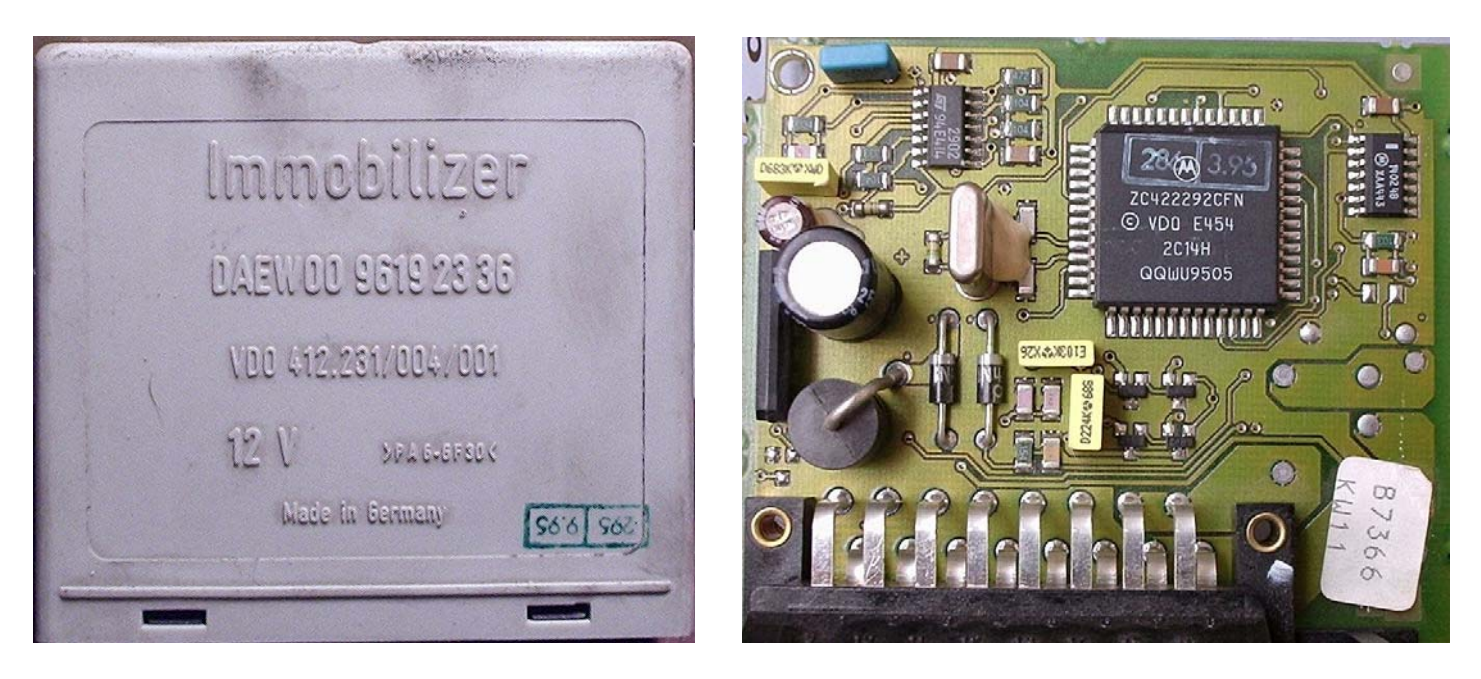

В конфигурационният файл MTRK (immo.cfg) е необходимо да добавим : GROUP=DAEWOO CHIP=VDO 412.231/004/001,256,Daewoo\vdo.hpx AREA=EEPROM,256,0100H,w BAUDB=8192 BAUDC=8192 LOADER=OFF

В имобилайзера е използуван процесор МС68НС05В6, с размер на EEPROM-а 256 байта. Но използувайки сервизните възможности на имобилайзера е възможно да се прочитат само 143 байта (0100-018E). Останалите клетки от паметта са чисти (съдържат FF).

За работа с имобилайзера се исползува K-Line адаптер за MTRK.

Куплунг на имобилайзера :

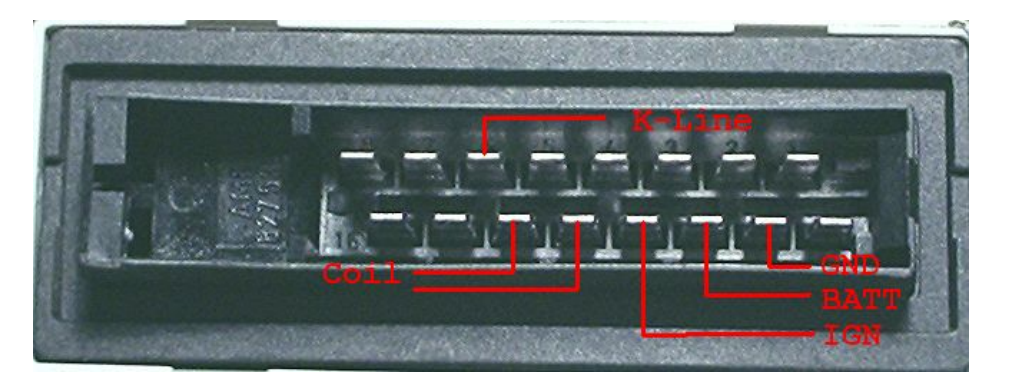

Препоръчваме да се започне с четене на ЕЕРКОМ и съхраняването му като файл.

Възможности на модула за работа с имобилайзера :

## [Read Key]

Позволява четене на транспондера в ключа, разбира се ако е включена антената (бобината) и ключа е поставен в нея. Ще прочетем пет байта ID на транспондера (Megamos-13). Така също се контролират възможни грешки при четенето на транспондера :

Message 99. Key already learned into system. - ключа е зарегестриран в системата.

<u>Error 31.</u> Transponder not found. – няма транспондер в антената ; повредена антена ; неизправен имбоилайзер .

<u>Еггог 32.</u> – не известна грешка.

Error 33. Strange transponder type. – типа на транспондера не е съвместим с имобилайзера.

Error 34. Transponder CRC error. – грешка в прочетените от транспондера данни, не совпада контролната сума в блока с данни на транспондера.

Error 55. – иммобилайзера отказва четене на транспондера. Опитайте още веднъж .

<u>Еггог 77.</u> – не известна грешка.

#### [Add Key]

Позволява да зарегестрираме ключ в EEPROM. Препоръчва се приде тази команда да използуваме [Read Key].

### [Erase All Key]

Изтрива в EEPROM всички записани ключове. За последваща регистрация на нови ключове е необходимо дя използуваме функцията [Add Key].

#### [Erase Synchro]

Изтрива синхронизиращите байтове с моторния компютър . Новите случайно генерирани байтове за синхронизация ще се впишат при регистрацията на ключа.

За създанване на ключ по прочетения файл се използува «Gambit».